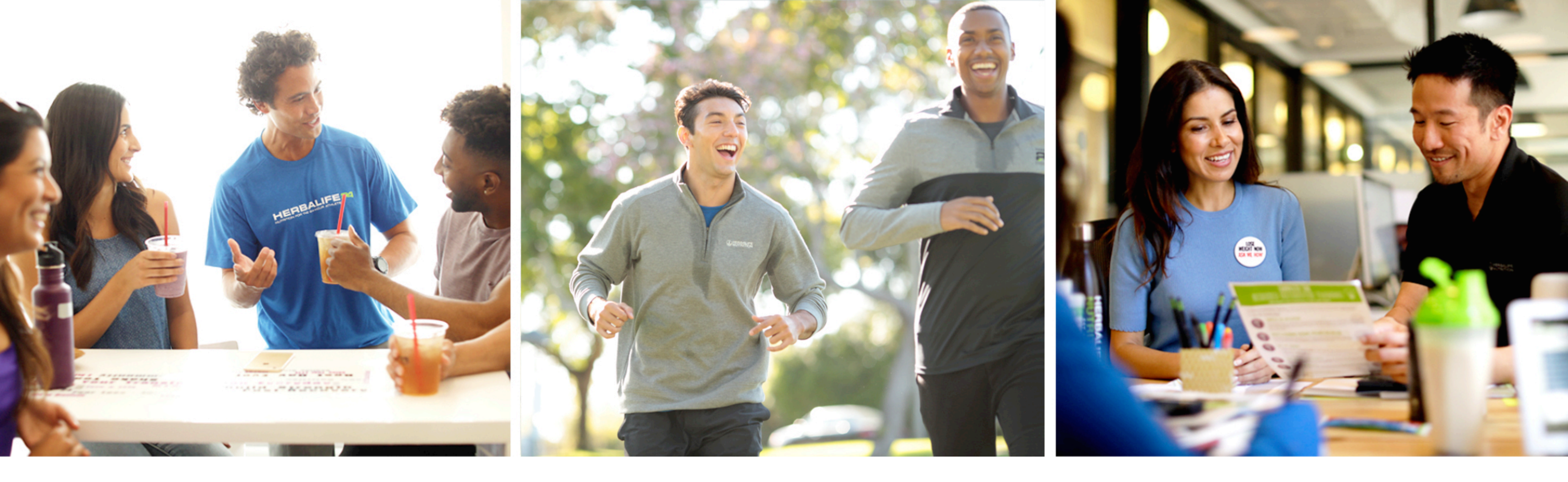

# Galería de fotos

Marketing Communication Projects, mayo 2022

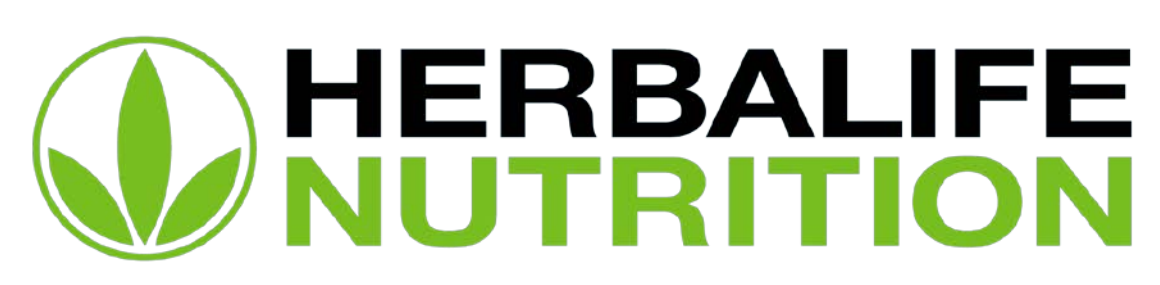

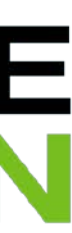

### ¡Nos sumamos a la galería de fotos corporativa!

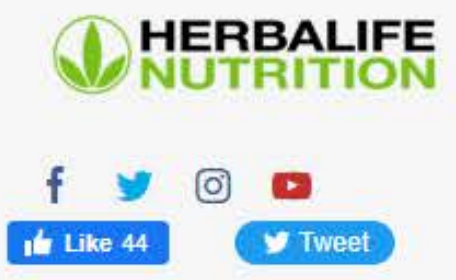

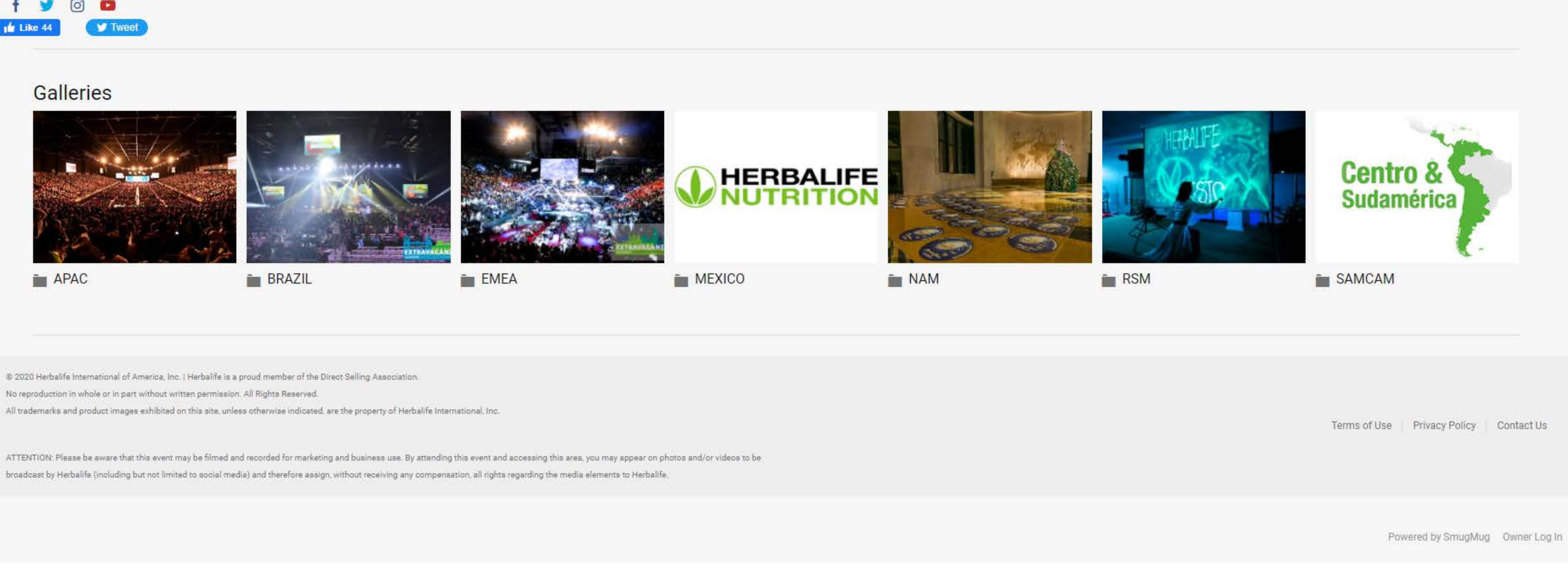

© 2020 Herbalife International of America, Inc. | Herbalife is a proud member of the Direct Selling Association.

No reproduction in whole or in part without written permission. All Rights Reserved.

All trademarks and product images exhibited on this site, unless otherwise indicated, are the property of Herbalife International, Inc.

### **MyHerbalife.com > Eventos y Promociones**

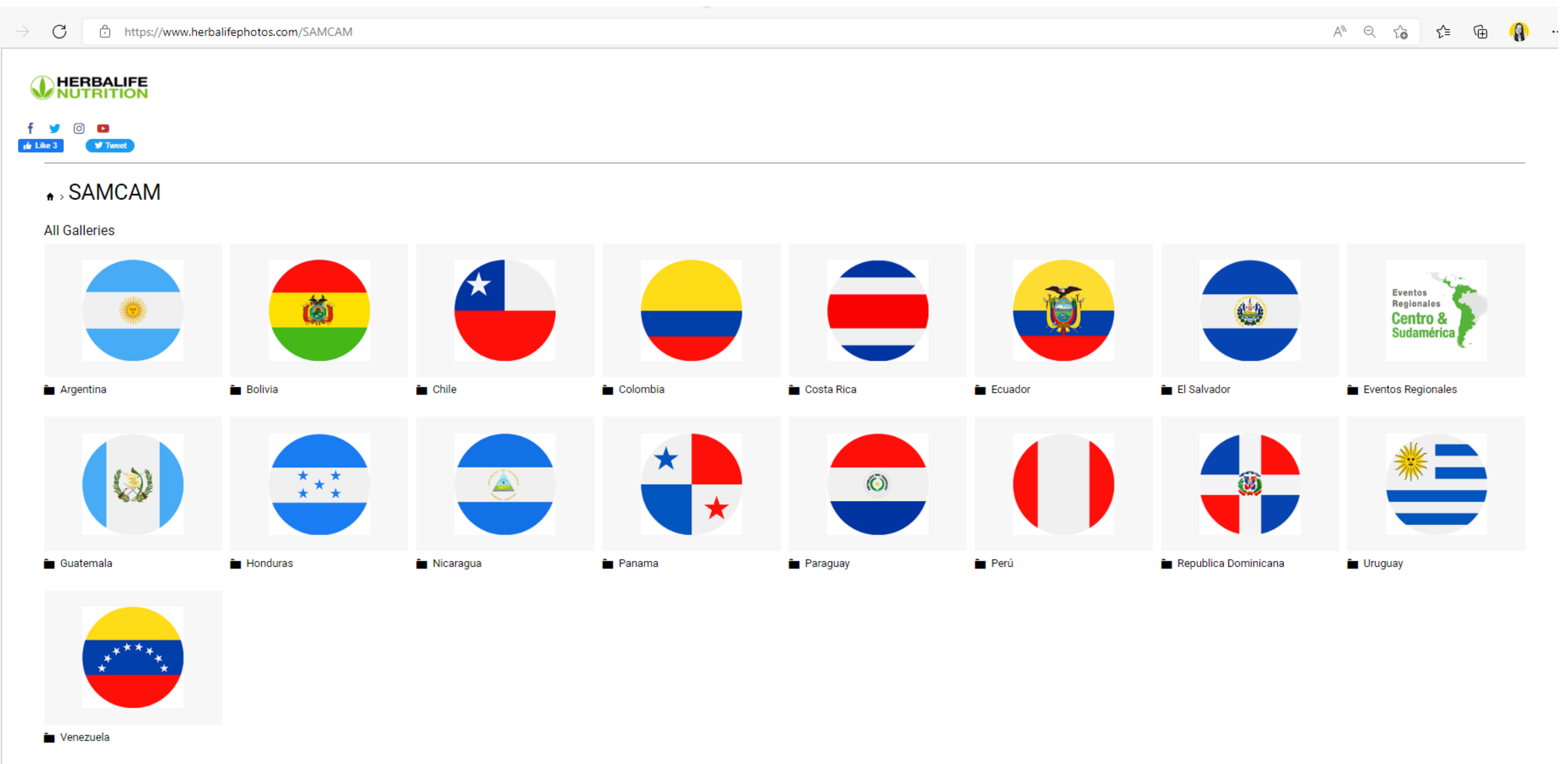

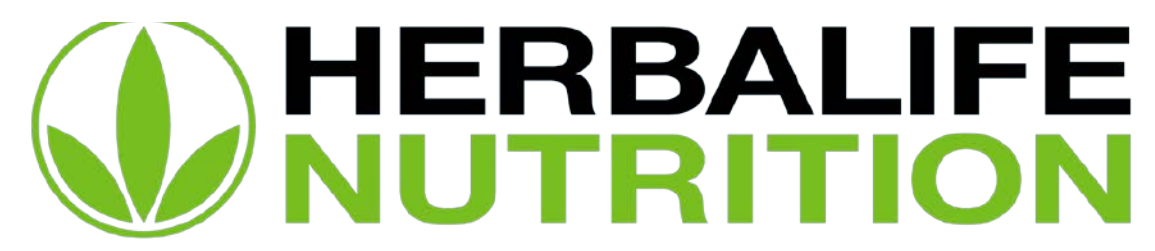

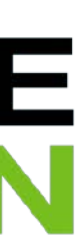

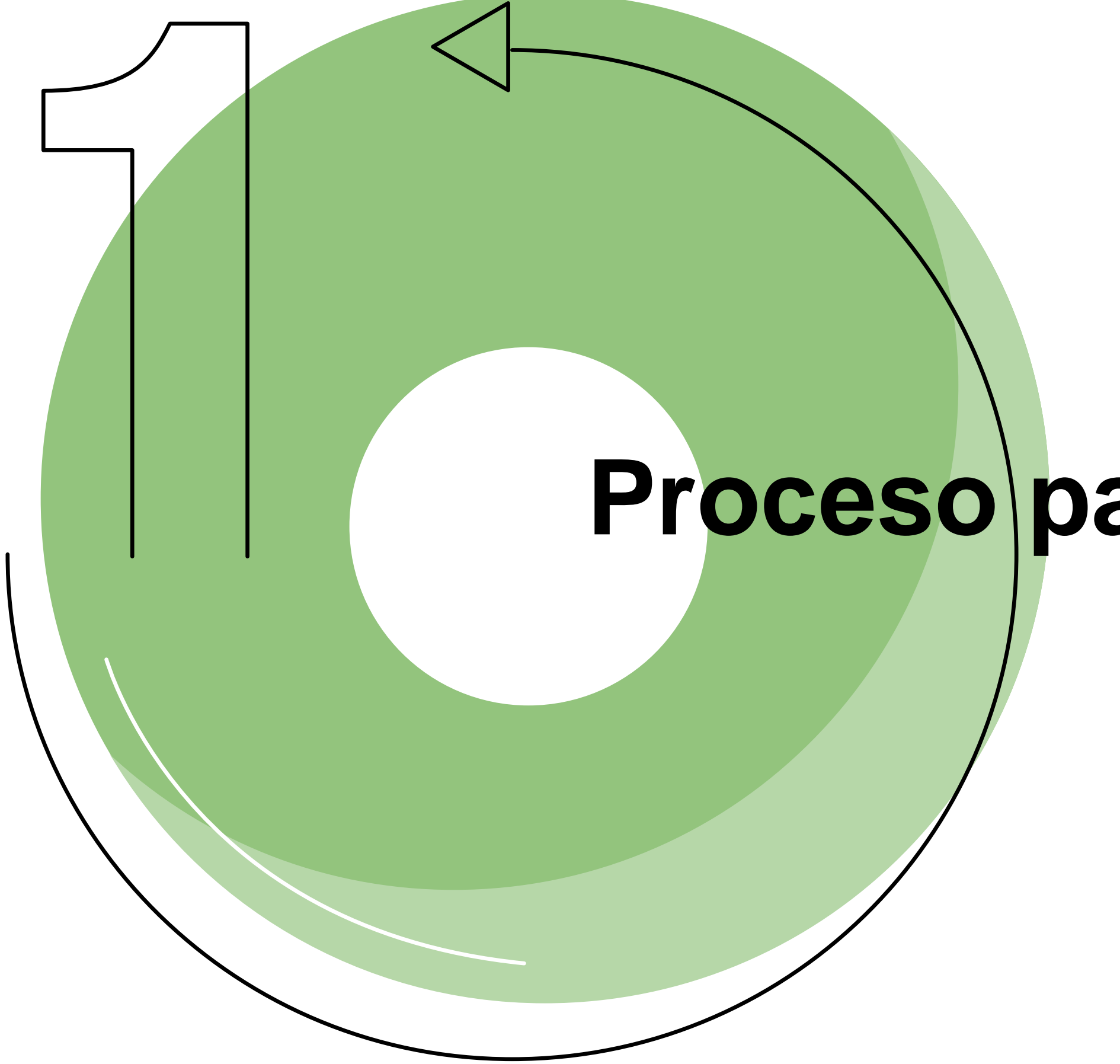

### Proceso para creación de carpetas

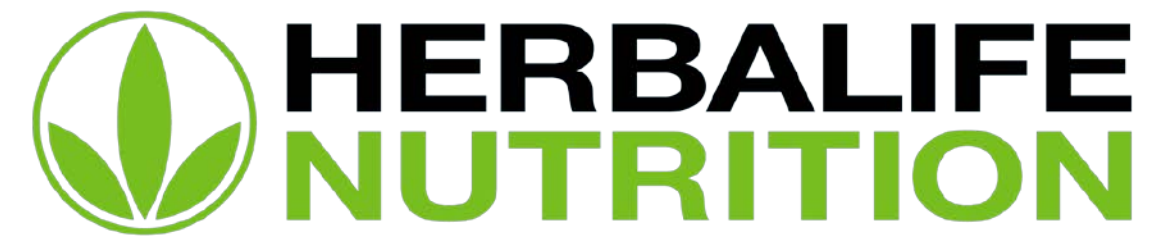

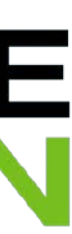

### MyHerbalife.com > Eventos y Promociones

Para eventos locales y regionales:

- detallando:
  - a. Estructura deseada de carpetas indicando si será solo un folder (no contiene fotos, solo carpetas) o una galería (es una carpeta que contiene fotos).
  - b. Indicar si serán fotos que pueden ser descargadas
  - c. Indicar si se desea activar la opción de compartir la galería.
  - d. Incluir link de box con foto de portada para cada folder o galería. Medidas 265px\*265px. Un link por folder o galería

Ejemplo:

Por favor, ayúdennos con la creación de las siguientes carpetas en HerbalifePhotos. Todas las fotos deben poder ser descargadas. Las galerías deben poder ser compartidas. a. https://www.herbalifephotos.com/SAMCAM/País/año/**Retiro 2500 Regalías** - (esto es un folder)

- -Foto de portada: Link de box con foto de portada (265px\*265px):
- b. https://www.herbalifephotos.com/SAMCAM/País/año/Retiro 2500 Regalías /Día 1 (esto es una galería que contendrá fotos) - Foto de portada: Link de box con foto de portada (265px\*265px)
- c. https://www.herbalifephotos.com/SAMCAM/País/año/Retiro 2500 Regalías /Día 2 (esto es un folder) - Foto de portada: Link de box con foto de portada (265px\*265px)
- d. https://www.herbalifephotos.com/SAMCAM/País/año/Retiro 2500 Regalías /Día 2/**Cóctel** (esto es una galería que contendrá fotos) - Foto de portada: Link de box con foto de portada (265px\*265px) ...etc.
- Marketing Comms Regional: hace las gestiones correspondientes y luego de 5 días útiles le confirma a Cliente la creación de folders/galerías para su revisión. 2.

Responsable en país y/o Section Leader de Foto y Video: abre ticket en Miranda con 5 días de anticipación (Galería de Fotos > Creación de carpetas para carga de fotos),

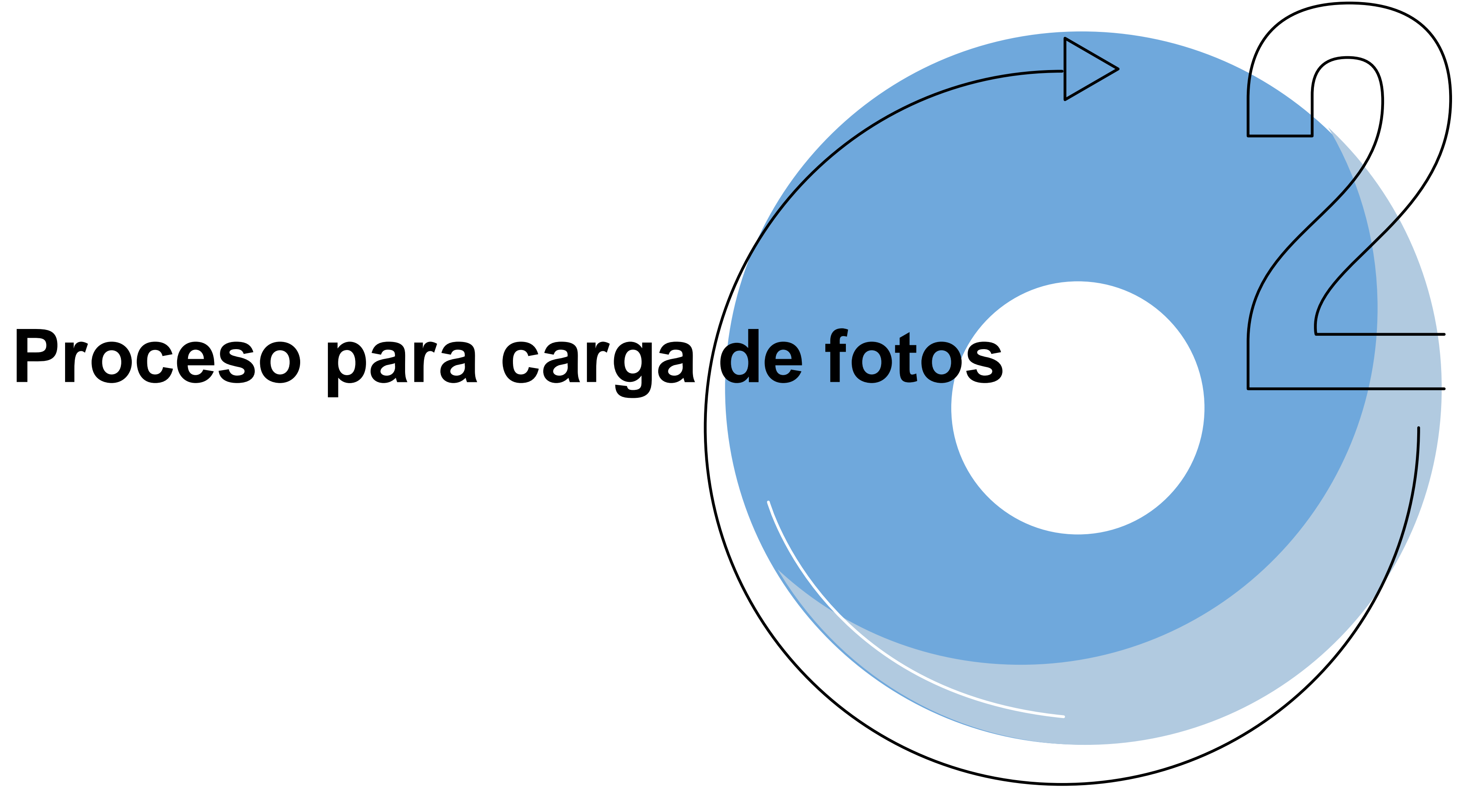

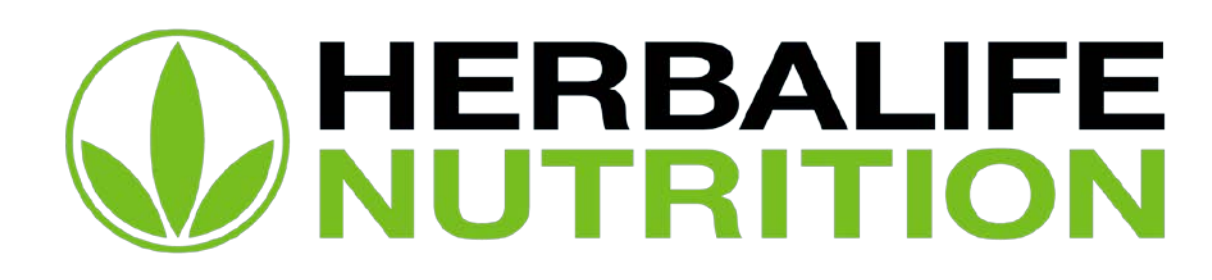

### **MyHerbalife.com > Eventos y Promociones**

Para eventos locales y regionales:

- orientación.
- 2. valida que toda la información haya subido correctamente de forma inmediata.

1. Marketing Comms Regional: comparte con el Cliente los links para carga de fotos por carpeta. Las fotos deben pesar 300kb como máximo y pueden estar en cualquier

Responsable en país y/o Section Leader de Foto y Video: carga imágenes en links recibidos, solo debe arrastrarlas a la ventana en donde abrió el link recibido. Finalmente,

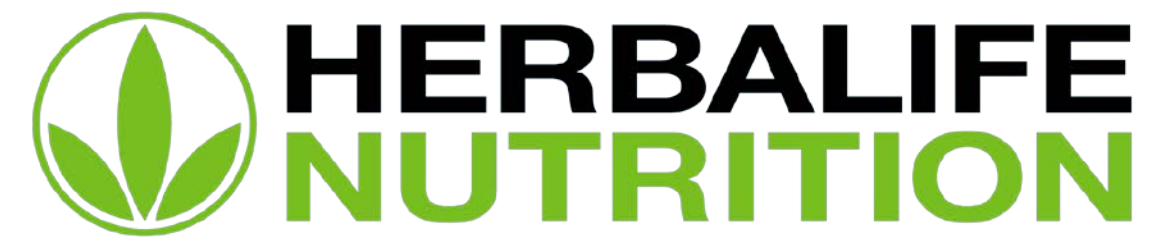

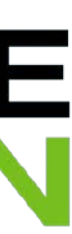

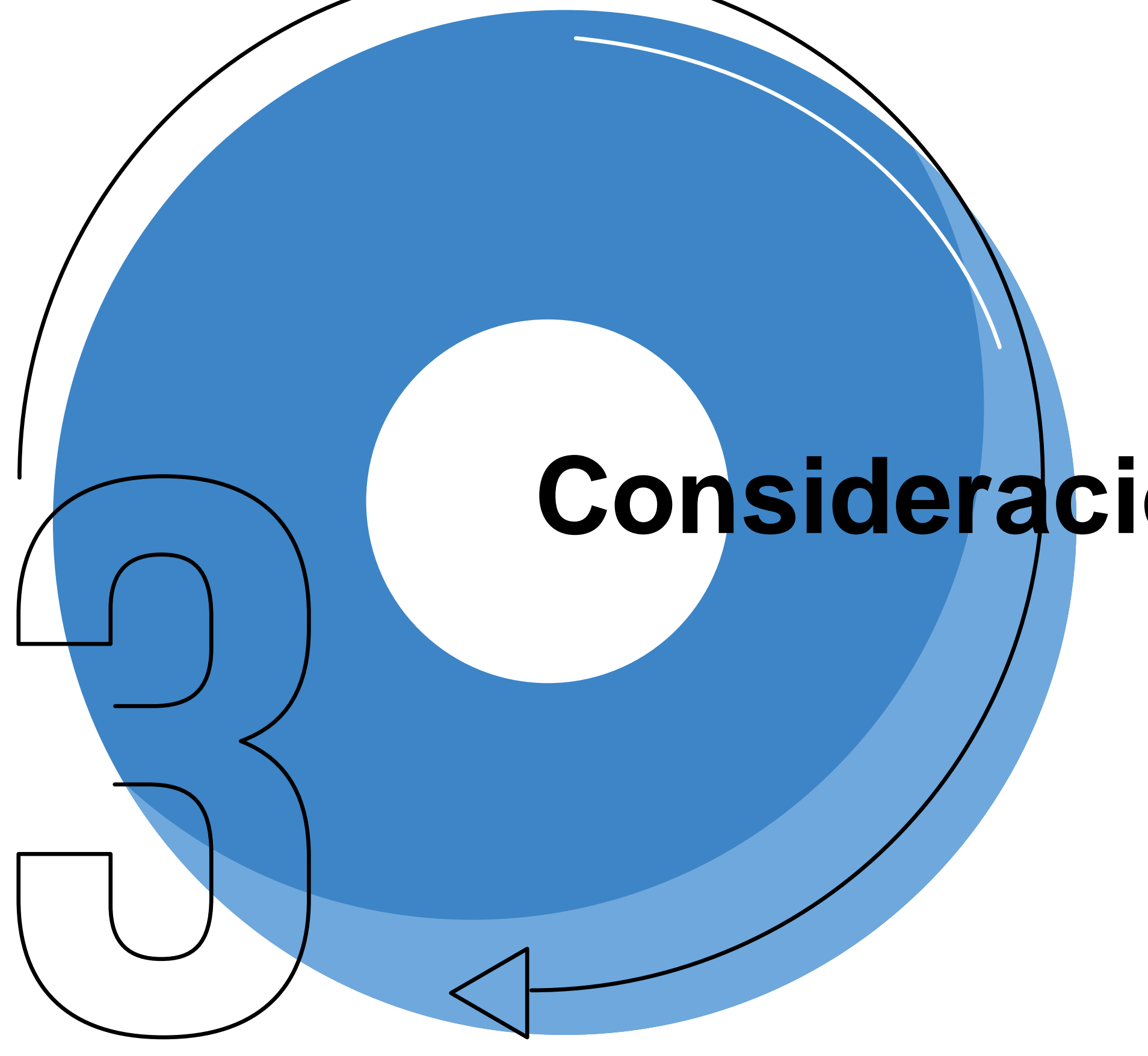

## Consideraciones para la comunicación

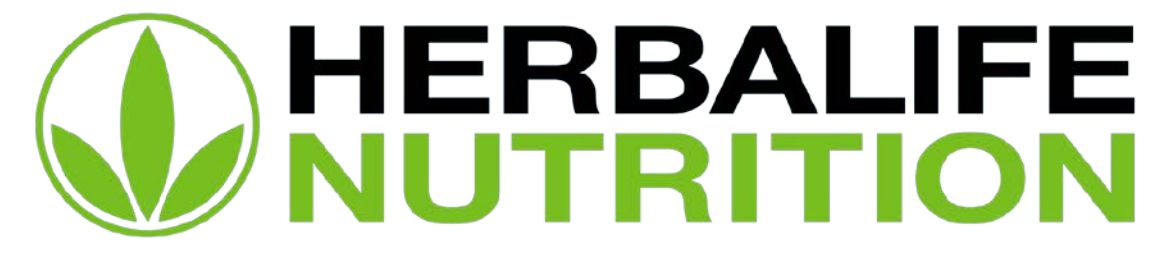

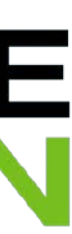

## MyHerbalife.com debe ser siempre el buscador principal de los Distribuidores Independientes.

Nuestras comunicaciones no deberán mencionar la web Herbalifephotos.com, sino invitar a los Distribuidores Independientes a visitar:

MyHerbalife.com > Eventos y Promociones > Galería de Fotos de Eventos

- regionales. Además, durante 3 meses, los DS podrán encontrar un atajo llamado "Fotos de Eventos" en el black panel. También a partir de junio 2022.
- 2. galería global, también en junio 2022.

1. Desde Marketing Comms Regional, crearemos una sub sección dentro de "Eventos y Promociones" en MyHerbalife.com, esto estará listo en junio 2022 antes de los eventos

Para aquellos países que cuenten con el mini banner de "Fotos de Eventos", desde Marketing Comms Regional, cambiaremos la redirección hacia la carpeta de SAMCAM de la

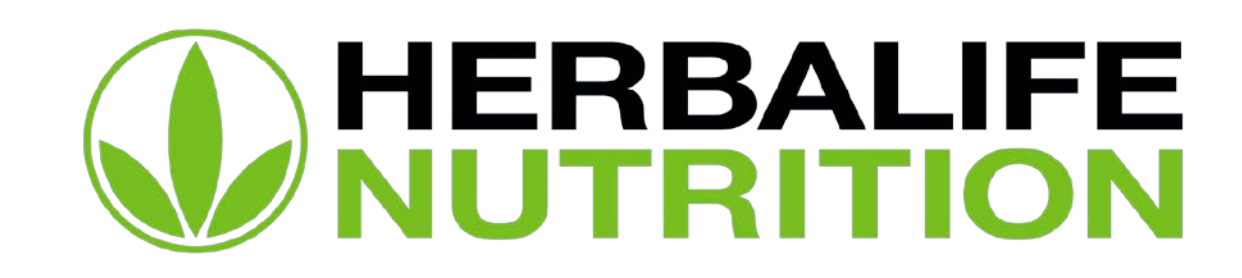

# **Consideraciones Legales**

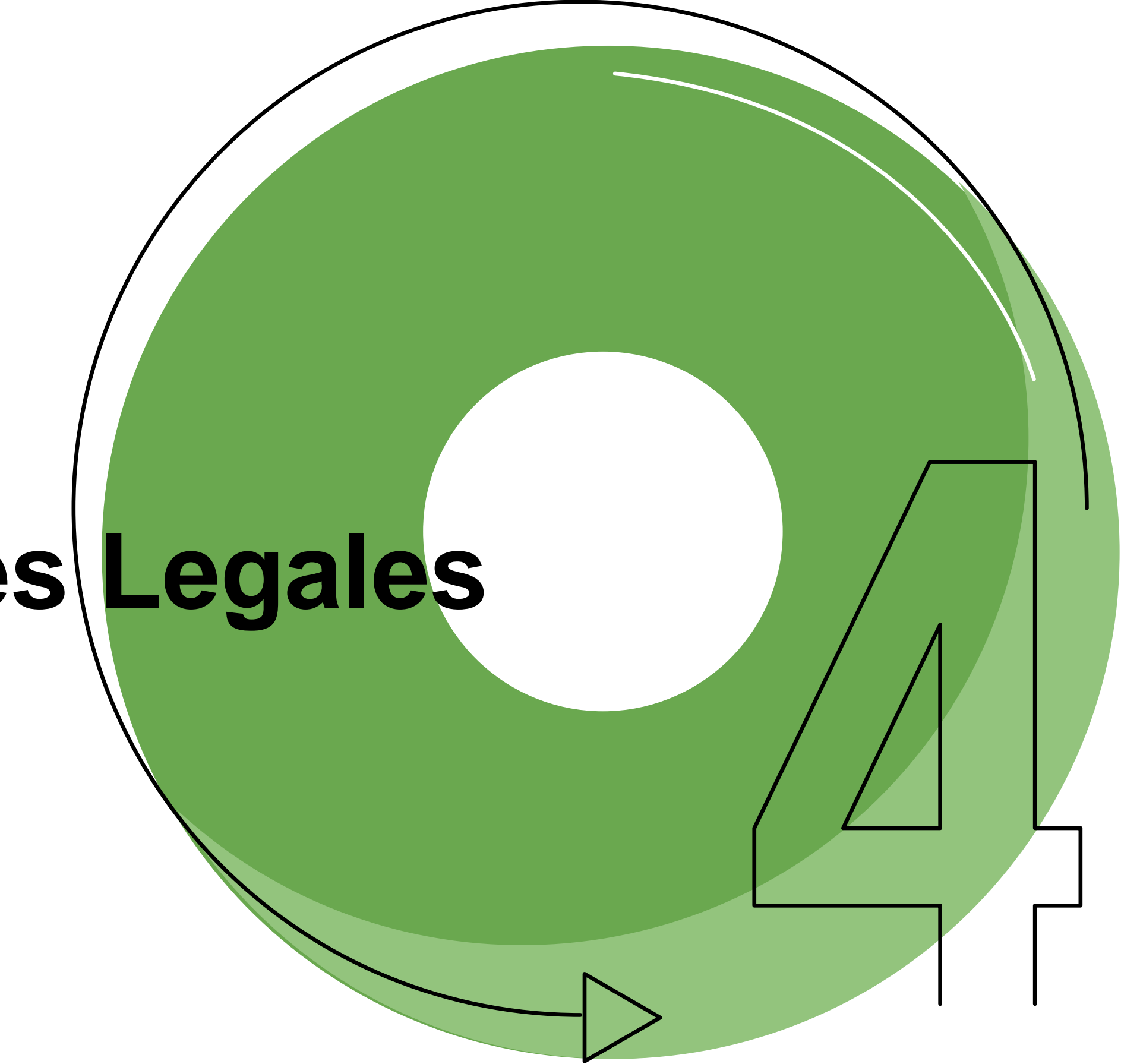

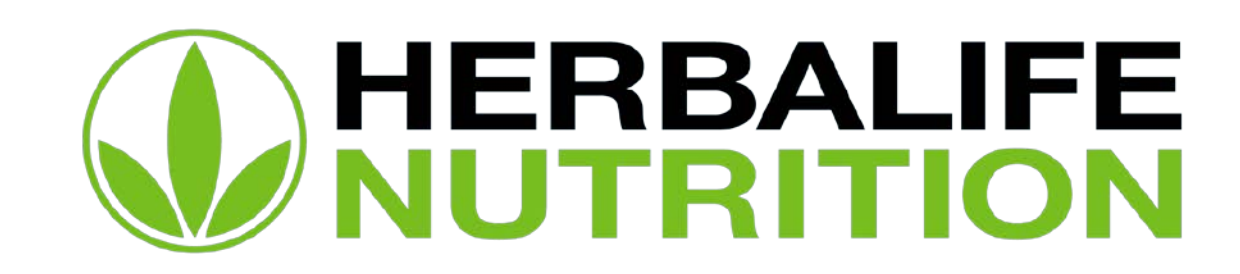

# Ten en cuenta estas consideraciones legales al tomar y publicar fotos en eventos:

Con relación a los participantes del eventos a estos se les notificará que están siendo filmados o fotografiados de la siguiente forma:

Es posible que Herbalife Nutrition filme o tome fotografías de este evento. Al asistir a este evento usted otorga su consentimiento de ser fotografiado, filmado o grabado durante su participación en el evento. Su entrada constituye su consentimiento para dicha fotografía, filmación y/o grabación y para cualquier uso, en cualquier y todos los medios en cualquier país para la perpetuidad, de su apariencia, voz y nombre para cualquier propósito en relación con la producción de este vento. Si no está de acuerdo con lo anterior, favor no ingresar a esta área.

Ese pendón / rótulo / letrero / roll up, puede no decir el nombre del evento. El texto debe quedar genérico para que lo puedan utilizar en cuántos eventos sea necesario.

2. que se trata, el tamaño de letra debe ser aquel que permita que se lea por todos los asistentes:

Es posible que Herbalife Nutrition filme o tome fotografía de este evento. Al asistir a este evento "\_\_\_\_\_\_" usted otorga su consentimiento de ser fotografiado, filmado o grabado durante su participación en el evento. Su entrada constituye su consentimiento para dicha fotografía, filmación y/o grabación y para cualquier uso, en cualquier y todos los medios en cualquier país para la perpetuidad, de su apariencia, voz y nombre para cualquier propósito en relación con la producción de este vento. Si no está de acuerdo con lo anterior, favor no ingresar a esta área.

1. Poner un pendón / rótulo / letrero / roll up en la entrada del salón y con letra suficientemente grande para que se pueda leer al ingresar y salir del salón, con el siguiente texto:

Además del pendón / rótulo / letrero / roll up, en diferentes momentos del evento, deberá mostrarse en pantalla, el texto debajo y allí sí debe indicarse el nombre exacto del evento

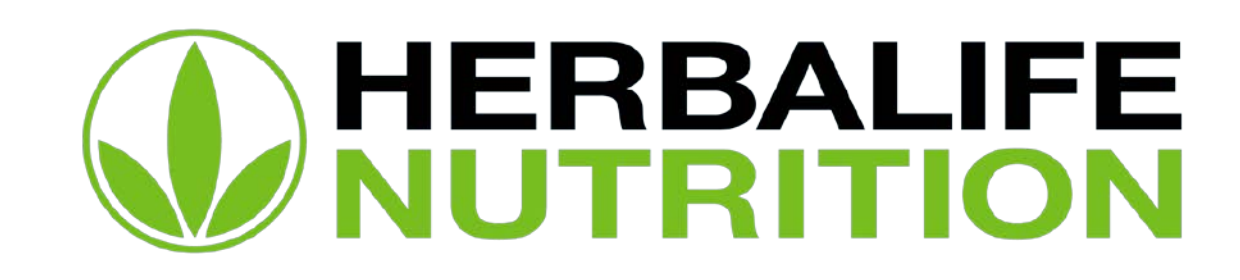